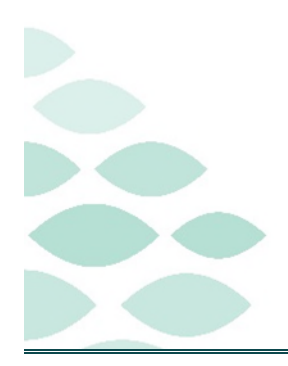

Northern Light Health. Optum

From the Office of Health Informatics

# Clairvia Web

# **Team Scheduling Guide**

| Wednesday, | July 2 | , 2025 |
|------------|--------|--------|
|------------|--------|--------|

# **Table of Contents**

| Introduction to Clairvia and Team Scheduling | 4 |
|----------------------------------------------|---|
| Logging into Clairvia                        | 4 |
| Onsite Northern Light Health                 | 4 |
| Adding Quick Link to the Intranet Page       | 4 |
| Add a Clairvia Link to PowerChart Toolbar    | 5 |
| Home Access                                  | 5 |
| Northern Light Hospital Internet Page        | 5 |
| Mobile App                                   | 5 |
| First Time Application Set Up                | 6 |
| Recommended Settings                         | 6 |
| Email Notifications                          | 7 |
| Opportunity, Shift Swap Notifications        | 7 |
| Shift Alerts                                 | 7 |
| Phone, Text Message, Email                   | 7 |
| Employee Dashboard                           | 8 |
| Home Screen                                  | 8 |
| My Requests                                  | 8 |
| Request Status Key                           | 9 |
| Creating Requests                            | 9 |
| Calendar View                                | 9 |
| Weekly View                                  |   |
| Tools Supporting Team Scheduling:            |   |
| Show Menu                                    |   |

Page 2 of 24

| Projected Paid Hours Window                             |    |
|---------------------------------------------------------|----|
| Skill Coverage Window                                   |    |
| Profiles                                                |    |
| Filters                                                 |    |
| Request Definitions                                     | 12 |
| My Schedule                                             |    |
| Schedule Key                                            | 13 |
| Schedule Views                                          | 13 |
| Monthly Schedule                                        | 14 |
| Weekly Schedule                                         | 14 |
| Task View                                               | 14 |
| List View                                               | 15 |
| Employee View                                           | 15 |
| Daily Schedule                                          | 15 |
| View by Profile                                         | 16 |
| Opportunities                                           |    |
| Volunteering for Opportunities in Clairvia Web          | 17 |
| Shift Alerts                                            |    |
| Shift Swap                                              |    |
| Requesting a Shift Swap in Clairvia Web                 |    |
| Accepting/Declining Shift Swap Requests in Clairvia Web | 19 |
| Canceling a Shift Swap                                  | 20 |
| Using Cerner Staff Manager Mobile App                   |    |
| Using the Cerner Staff Manager App                      | 20 |
| Navigating Calendar View in Cerner Staff Manager        | 20 |
| Requests in Cerner Staff Manager                        |    |

#### **<u>Return to Table of Contents</u>**

Page 3 of 24

| Opportunities in Cerner Staff Manager                           | 22 |
|-----------------------------------------------------------------|----|
| Shift Swaps in Cerner Staff Manager Mobile                      | 22 |
| Accepting/Declining Shift Swap Requests in Cerner Staff Manager | 23 |
| FAQs                                                            | 23 |
| When can I submit a request?                                    | 23 |
| Why can't I make a request?                                     | 23 |
| Can I edit my request?                                          | 24 |

Page 4 of 24

# Introduction to Clairvia and Team Scheduling

Clairvia is the system used to create employee schedules. Access **Clairvia** through a web browser or **Mobile Device App**.

- Clairvia allows the employee to request for vacation time and work shifts, view the schedule, swap shifts with other employees, and pick up extra shifts through opportunities or shift alerts.
- Northern Light Health uses a "Team Scheduling" model. This promotes the idea that everyone is working together to make a schedule that is fair and equitable for all, while also meeting the needs of the unit to provide patient care.
- Scheduling Expectations:
  - Team Scheduling Calendars are available that outline the schedule dates, when requests can be submitted, and when to expect the final schedule to be available online.
    - These calendars are unique to each member organization and can be found <u>HERE</u>.
  - Employees are expected to submit requests for their preferred schedule during open request periods.
  - There may be limits to the number of requests allowed for any single shift or day.
  - Employees can indicate days they cannot work and do not want to use PTO, by using the **Request Off** or "**R**" tasks. These should be used sparingly.
- > For questions about scheduling rules that may be unique to your department, contact your manager.

# Logging into Clairvia

#### **Onsite Northern Light Health**

When onsite at Northern Light Health, Clairvia Web can be launched through either the Intranet page or PowerChart Toolbar.

#### Adding Quick Link to the Intranet Page

- **STEP 1:** From the **Member Organization's Intranet** page, navigate to the **Quick Links** section.
- **STEP 2:** If **Clairvia** is not available from the **My Quick Links** list, search for it using the **Search** field.
- **STEP 4:** Once the link is located, click the **Add** button to the right of the link to add it to **My Quick Links** section.

| % Quick Links  | Add Custom Link |
|----------------|-----------------|
| My Quick Links | Select Category |
| Clairvia       |                 |
| Clairvia       | 0               |

0

User name

Password

- **STEP 6:** Select the blue **Clairvia** folder. ADMIN Domain: STEP 7: Select Clairvia Web. Add a Clairvia Link to PowerChart Toolbar **STEP 1:** Open **Clairvia** using the typical link. **STEP 2:** From the browser window, highlight the URL and press **CTRL+C** on the keyboard to copy. **STEP 3:** From **PowerChart**, right-click in the toolbar area at the top of the screen and click Customize.
  - The **Customize Tool Bar** window will display.
- STEP 4: Click the Add button.
  - The Add User Links window will display.

**<u>STEP 5</u>**: Select the **Clairvia Link**, then login with **Cerner Millennium** 

Username and Password.

- **STEP 5:** Type a name for the link that will display on the Toolbar (i.e., Clairvia).
- **STEP 6:** Paste the URL into the URL field by pressing **CTRL+V** on the keyboard.
- STEP 7: Click Ok.
  - The **Clairvia** link will now
    - display on the Link toolbar in PowerChart.
- **STEP 8:** Exit PowerChart using the **Exit Door** button from the toolbar to save changes.

#### Home Access

#### **Northern Light Hospital Internet Page**

- Open Northern Light Health Home Page
  - Scroll to the bottom.
  - Select Clairvia

This login method will not show any PHI. Access to patient information is limited to onsite and NOTE: secure domains.

#### Mobile App

Cerner Staff Manager mobile app is available for Apple and Android phones. Not all features are available through the mobile app. For full functionality, use Clairvia Web.

Users installing Cerner Staff Manager for the *first time* will need to complete steps 1 and 2 NOTE: before logging into the app on their phones.

# Page 5 of 24

| Enter the display name for the link:         | Clairvia                                 |
|----------------------------------------------|------------------------------------------|
| Enter the URL for the link:                  | ernermillennium.emhs.org/Citrix/CLAIRVIA |
| Enter the username for the link (if applicab | le):                                     |
|                                              |                                          |
|                                              |                                          |

Sitemap | Website Policy and Publishing Guidelines Privacy Practices | Nondiscrimination | Privacy/Legal/990

Network Password Reset | Citrix | Webmail | Remote Login Microsoft Azure MFA enrollment Clairvia | INFOR | Support

Community Health Needs Assessment | Price Transparency

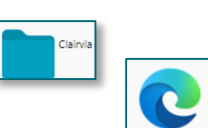

| C | us | το | m | ize |  |
|---|----|----|---|-----|--|
|   |    |    |   |     |  |

Page 6 of 24

#### **First Time Application Set Up**

- **<u>STEP 1</u>**: Request an access code through Cerner Central. Navigate <u>here</u> to initiate the request.
  - This request can only be completed from the intranet site.
  - Access Code requests are approved within three business days and will expire after seven days.

Access Codes

Enter your access code to get started. If you not have an access code, contact your IT department, or tap Help to learn more.

Enter Ac

- STEP 2: Navigate to Clairvia Web, select the Tools menu, and select Self Registration. In the Self Registration window, select Generate to produce Unique Key.
  - Need to enter this key the first time the app is opened.
  - This key does not expire.
- <u>STEP 3</u>: Access the application store on Apple or Android device, search Cerner Staff Manager, and download the application.

# <u>STEP 4</u>: When the application is opened for the first time, users will be prompted to input an Access Code.

- Input the access code provided by NLH Security in Step 1.
- **<u>STEP 5</u>**: Enter the **Unique Key** produced in **STEP 2**.
- <u>STEP 6</u>: Enter Cerner Username and Password, then select Log In.
  - Check the box next to Remember Username to save the username for future use.

**Return to Table of Contents** 

**NOTE:** A PIN can be created to make logging in easier.

## **Recommended Settings**

- Select Tools from the menu bar.
  - My Information.
    - Preferences.
  - **NOTE:** Clairvia uses Single Sign-on, passwords cannot be changed within the application.
- If preferred contact information is not shown, update Infor Global HR.

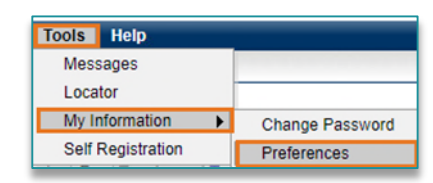

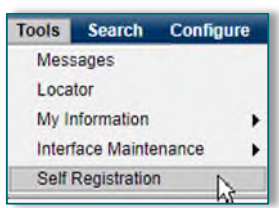

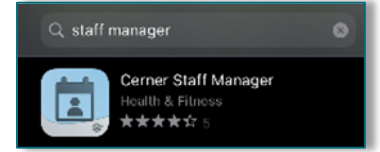

😂 Cerner

Staff Manager Self

enter your unique key. The unique key can teo in Clairvia Web > Toole > Self Hegistrat

Registration

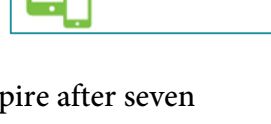

**Device Access** 

#### Page 7 of 24

#### **Email Notifications**

#### **Opportunity, Shift Swap Notifications**

- > Email notifications can be sent to personal and work emails depending on preferences selected.
  - Check Enable Email Notifications.
  - Select preferences: **Personal** and/or **work Email**.
  - Schedule Notification: Sends notification when your schedule changes once it is published. May not be enabled on all units.

| Shift Alert | Email Notification | Calendar Feed URL |                          |                         |                            |                             |
|-------------|--------------------|-------------------|--------------------------|-------------------------|----------------------------|-----------------------------|
| Enable      | Email Notification |                   | Schedule<br>Notification | Request<br>Notification | Shift Swap<br>Notification | Opportunity<br>Notification |
| -           | @personalemail.co  | m                 |                          | 0                       |                            |                             |
|             | @workemail.com     |                   |                          |                         |                            |                             |

- **Request Notification**: Sends an email summarizing the requests you submit. It includes only the start date of the request. Only the first date of multi-day requests (same shift on consecutive days) will be included in the request notification email.
- Shift Swap Notification: Notifies if you are invited to swap a shift. Still need to login to accept if you choose to. This is **Recommended**.
- **Opportunity Notification**: Notifies when an opportunity is approved, updated, or denied with an email stating status has been changed please login and review the change. This is **Recommended**.
- **NOTE:** Whenever a notification is received, login to Clairvia and review the schedule to see all changes.

#### **Shift Alerts**

#### Phone, Text Message, Email

- If shift alerts are used on the unit, staff can receive notifications of urgent needs in the form of a phone call, text message, or email. These shifts are first come first serve and can be accepted directly from the alert message through a link.
  - Check Enable ShiftAlerts.
  - Select which units can send shift alerts.
  - Select preferences: Personal and/or work, phone call, text, Email.

| Calendar Feed U           Calendar Feed U           Calendar Feed U | IRL                  |               |                 |       |
|----------------------------------------------------------------------------------------------------|----------------------|---------------|-----------------|-------|
|                                                                                                    | Send ShiftAlerts by: | Phone<br>Call | Text<br>Message | Email |
|                                                                                                    | @personalemail.com   |               |                 |       |
|                                                                                                    | @workemail.com       |               |                 |       |

**NOTE:** Hold CTRL to select multiple profiles.

Page 8 of 24

# **Employee Dashboard**

#### Home Screen

- This screen will give an overview of the schedule, but no details. Does not show start and stop times of the shift. If there are any assignment notes for a particular shift, they will not show.
- Accrual Type: Updates once a pay period to give to a general idea of PTO amounts.

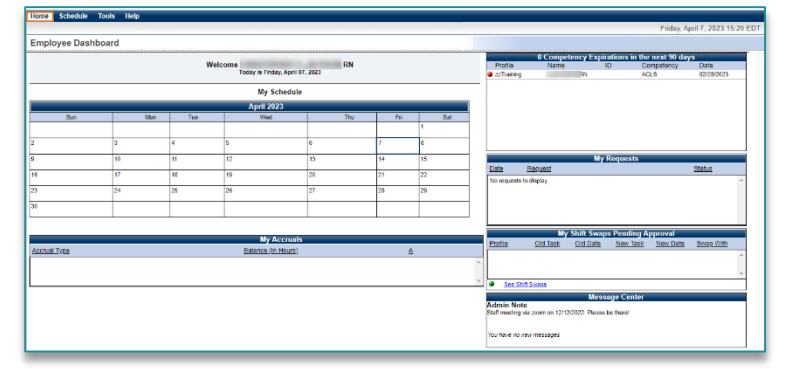

- Competencies in the Next 90 Days: Competencies required for position, currently only licensing information from HR at this time.
  - Yellow Dot: Competency about to expire.
  - **Red Dot**: Competency has already expired.
- > My Requests: This will show future requests and current status.
  - Click a request to navigate directly to the My Request page for that date.
- > My Opportunities: Any opportunities signed up for that are pending manager review.
  - Click an opportunity to add comments or cancel the request.
  - See Opportunities hyperlink will direct to all open opportunities.
- > My Shift Swap Pending Approval: Shows pending shift swaps that have been accepted by another employee but are pending manager review.
  - See Shift Swap hyperlink will direct to the weekly schedule view where shift swaps can be managed.
- > Message Center: Includes messages for opportunities or shift swaps.
  - Admin Note: information from the manager about the unit.
  - Open message to accept a swap or opportunity.

**NOTE:** If an opportunity or swap message is deleted, it cannot be recovered.

## **My Requests**

The **My Request** page is used to submit requests for future working shifts and days off. Other employee's requests can be viewed and compared to already scheduled assignments.

> Check the Team Scheduling Calendars <u>HERE</u> for information on when you can make requests.

**NOTE:** To view the final schedule and all available details, use the My Schedule pages.

Page 9 of 24

#### **Request Status Key**

- Shifts Already on the Schedule Show up in Gray.
- > New Code (N), appears in the Request Sidebar only. Unsaved request.
- Pending Code (P) White Italic Text within a Dark Blue Cell
- Approved Code (A) White Italic Text within a Dark Green Cell
- Denied Code (D) White Italic Text within a Dark Red Cell
- Wait Listed Code (WL) White Italic Text within an Orange Cell
- > White Envelope  $\bowtie$  A request that includes a note to the scheduler.

#### **Creating Requests**

- <u>STEP 1</u>: From the Employee Dashboard in Clairvia Web, click the **Schedule** option from the toolbar, and then click **My Requests**.
  - The **My Requests** Page opens.

# <u>STEP 2</u>: Navigate to the appropriate schedule date range by using the calendar dropdown or icon.

- **<u>STEP 3</u>**: Choose between the Calendar View or Weekly View:
  - <u>Calendar View</u>: High-level view. Requires users to select dates first and then choose the type of task to request.

 <u>Weekly View</u>: Detailed view. Allows users to submit different type of requests without choosing a date first. Displays only the tasks available for request so some schedule data may be omitted from this view.

#### **Calendar View**

<u>STEP 1</u>: From the calendar grid on the right of the **My Requests** page, click to select the date which you want to request shifts/tasks.

The selected dates are highlighted in yellow and populate the Request
 Sidebar on the left side of the screen. Select a highlighted day again to deselect it.

| Sunday | Monday | Tuesday | Wednesday | Thursday | Friday | Saturday |
|--------|--------|---------|-----------|----------|--------|----------|
| Mar 31 | Apr 1  | Apr 2   | Apr 3     | Apr 4    | Apr 5  | Apr 6    |
|        |        |         |           |          |        |          |
|        |        |         |           |          |        |          |
|        |        |         |           |          |        |          |
| Apr 7  | Apr 8  | Apr 9   | Apr 10    | Apr 11   | Apr 12 | Apr 13   |
|        |        |         |           |          |        |          |
|        |        |         |           |          |        |          |
|        |        |         |           |          |        |          |

<u>STEP 2</u>: From the Select Tasks pane in the lower left of the window, click the + sign next to an Assignment Group (1 Day, 2 Evening, 5 Non-Productive, etc.) to see shifts/tasks available for request.

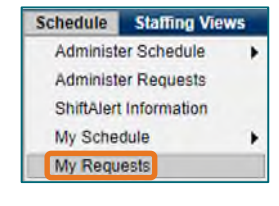

Jan 22 - Mar 4 2023 🔻

4

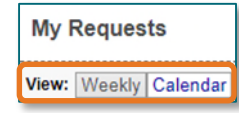

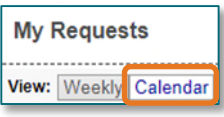

Page 10 of 24

• If the Assignment Group is **unavailable**, as indicated by the – sign, confirm the following:

 $\sim$ 

- No filters are applied.
  - It is an open request period, per the unit's Team Schedule Calendar.
- Confirm with unit manager user is in the correct **Team Scheduling** group.
- **<u>STEP 3</u>**: Select the desired task from the available list.
- **NOTE:** If the desired task is dithered (grayed-out), that task is no longer available on one or more of the dates selected in the calendar.
- **STEP 4:** Click Select.
  - The Select Tasks pane changes to the Note to Scheduler window.
- **<u>STEP 5</u>**: Type an optional note to the scheduler regarding the shifts/tasks requested if necessary.
  - The note will be added to any request highlighted blue in the Date: Status pane.
- STEP 6: When complete, select the Save button.
  - The Calendar view will refresh to display the newly submitted requests.
- **NOTE:** Requesting PTO/R-days is done in the same way (R-days are non-PTO days off). Simply choose the desired date and request the desired PTO task/shift from the "Non-Productive" Assignment Group.

My Requests

View: Weekly Calendar By: Employee

Reset Remove Save

#### **Weekly View**

|                                 | View           | Weekly   | Calendar   |   |
|---------------------------------|----------------|----------|------------|---|
| Select the                      | _              |          |            |   |
|                                 |                |          |            |   |
|                                 |                | Profile: | zzTraining | _ |
| Task Show  Projected Paid Hours | Skill Coverage |          |            |   |

Sunday 06/25/2021 My Requests

A

С

- <u>STEP 1</u>: Scroll to find the task (row) and Date (column) for request. Select the cell(s).
  - The selected cells will highlight in yellow and populate the Request Sidebar on the left side of the screen. Select a highlighted cell again to deselect it.

**A: Open tasks/shifts** will be seen as a white box.

**B: Closed/full tasks/shifts** will be seen as a gray box.

C: Selected tasks/shifts will highlight yellow.

**<u>STEP 2</u>**: Review selections highlighted in blue on the Request Sidebar.

**<u>STEP 3</u>**: Document any notes in the **Note to Scheduler** box.

• The note will be added to any request highlighted blue in the Request Sidebar.

|      | 6 Orientation<br>7 Education | n tive |        |
|------|------------------------------|--------|--------|
|      | Clear                        | Remove | Select |
| Note | to Schedule                  | r      |        |
|      |                              |        |        |

Select Tasks

Page 11 of 24

**<u>STEP 4</u>**: When complete, select the **Save** button.

**NOTE:** If unable to request a task, confirm the following:

- No filters are applied.
- It is an open request period, per the unit's Team Schedule Calendar.
- Confirm with unit manager user is in the correct Team Scheduling group.

#### **Tools Supporting Team Scheduling:**

Sort By

- Each request view defaults to sort by "Task" and viewing by employee is also an option.
  - Calendar View: Changing the sort option to Employee changes the label of the request to start with the employee name instead of the task name.
  - Weekly View: Changing the sort option to **Employee** shows all information by employee instead of task.
    - To make requests in this format, select the date and then the task from the **Select Tasks** pane and assignment groups similar to submitting requests through Calendar View.

Projected Paid Hours

06/04/2023 - 06/10/2023

06/11/2023 - 06/17/2023

#### Show Menu

- Select the Show dropdown menu.
  - Check Show Only Request to see just requests, no schedule information.
  - Check Show Only My Schedule to see only your requests and schedule.
  - **NOTE:** If neither box is checked, then all employee schedules and requests for that unit will display. In the Weekly View, this can be used to see when other staff are working/requesting to help create a more balanced schedule. In Calendar View, if there is too much information to be displayed, click the "Details" link on a day to see more.

#### **Projected Paid Hours Window**

Select Project Paid Hours hyperlink. Projected Paid Hours

The **Projected Paid Hours** window will help track scheduled hours and the total hours of approved and pending requests. The hours shown include both worked time and paid time off.

• When making requests for preferred schedule, sign up for only as many hours as expected to work each week.

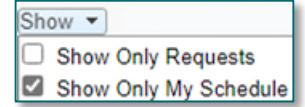

Hours

12

16

×

Filter: (none)

By: Employee Task

Page 12 of 24

#### **Skill Coverage Window**

Select Skill Coverage hyperlink. Skill Coverage

The **Skill Coverage** window gives an overall view of staffing per skill set for the week in view. The higher the number, the more requests have already been submitted for that date and time.

- Select the appropriate week within the dropdown.
- Check Include Pending Requests.
  - Black text means Targeted number of staff.
  - Blue text means Understaffed.
  - Red text means Over Staffed.

| Skill Coverage                 |           |       |            |            |            |            |            |            |            | × |
|--------------------------------|-----------|-------|------------|------------|------------|------------|------------|------------|------------|---|
| Week 1: Apr 16 - Apr 22 2023 👻 | Shift     | Skill | 04/16/2023 | 04/17/2023 | 04/18/2023 | 04/19/2023 | 04/20/2023 | 04/21/2023 | 04/22/2023 |   |
| Include Pending Requests       | 0700 1500 | RN    | 0.00       | 4.00       | 6.00       | 2.00       | 2.00       | 2.00       | 2.00       | * |
|                                | 1500 1900 | RN    | 0.00       | 4.00       | 6.00       | 2.00       | 2.00       | 2.00       | 2.00       |   |
| Over Statted                   | 1900 2300 | RN    | 0.00       | 0.00       | 0.00       | 1.00       | 1.00       | 0.00       | 0.00       | 1 |
| Under Stalled                  | 2300 0700 | RN    | 0.00       | 0.00       | 0.00       | 1.00       | 1.00       | 0.00       | 0.00       | + |

#### Profiles

If employees have alternate jobs in other profiles (units), they may be able to submit requests to work directly in that profile.

Select the Profile dropdown menu and switch to a Secondary Profile to make requests in another unit.

# Profile: E\_H3SSU - 2376 Primary Profile E\_H3SSU - 2376 Secondary Profiles E\_Merritt 3 Surgical - 2081

#### Filters

Filters can be created to limit the information visible on any web page. Once turned on, the filter will affect all pages in **Clairvia Web** until it is turned off. Filters may not be available on all units.

**NOTE:** Filters should be used with caution. If a filter is turned on when viewing requests, the filter will remain on when switching to view the schedule. Always turn a filter off when finished by setting it to the (none) option.

#### **Request Definitions**

When making requests, staff will select from various shift types to indicate their request type.

- ➢ R Day: Requested Days off that do not count against PTO or total projected paid hours.
- PTO: Paid Time Off
- > Availability Tasks: Shifts/work time open within skill set. Often used by per diem staff.

| Thu                                  | Fri                |
|--------------------------------------|--------------------|
| 1                                    | 2                  |
| [Empl Name]:0700 1930 RN [0700-1430] | Oppty:0700 1930 RN |

Page 13 of 24

# My Schedule

Use the **My Schedule** screens to view the completed schedule. These screens show all details for employee assignments.

#### Schedule Key

- IEmol Namel:0700 1930 RN = Scheduled Assignment. Employee Name is first, followed by the names of the shift.
- [Empl Name]:0700 1930 RN [0700-1430] = Modified start and end times for a shift are shown in brackets [].
- Yellow Highlight = Assignment Note, hover to read.
- > <> or << >> = Jump to a different period.
- Red text = Employee Floating into the unit.
- Green text = Employee floating out of the unit.
- > <u>Oppty:</u> = Opportunity for an extra shift.
- ! = Shift alert.
- > (O) = Shift awarded through an opportunity.
- > Show Opportunities = Quick filter to see opportunities in the Monthly or Weekly view.
- > Show Only My Schedule = Quick filter to see the full unit schedule or only the user's schedule.
- Show Shift Swaps = Quick filter to see swaps pending manager approval.
- Fitter (none) v Setup... = Indicates if a filter is applied to the view. Set to (none) to see the full schedule.
- Printable View = Allows users to print the schedule if necessary.

#### Schedule Views

- > Select Schedule from the toolbar.
- Select My Schedule.
- > Select preferred view; Daily, Weekly, Monthly, or By Profile.
  - <u>Monthly Schedule</u>: Pick up opportunities.
  - <u>Weekly Schedule</u>: Initiate a shift swap, pick up opportunities, three sorting options.
  - <u>Daily Schedule</u>: Shows employee's home unit schedule only.

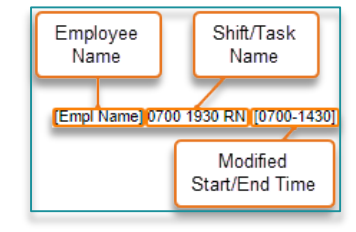

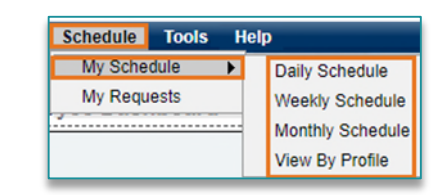

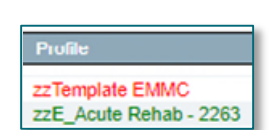

Page 14 of 24

• <u>View By Profile</u>: Shows float unit schedules. Useful for staff with alternate jobs in other units.

#### **Monthly Schedule**

- > This will show the schedule for a calendar month.
- > Options from Monthly Schedule view Include:
  - View only your schedule or view the full schedule for home department.
  - Change the date range:
    - = <> = jump by one month.
    - << >> = jump by one year.
  - View assignment notes by hovering over a yellow assignment.
  - See opportunities to pick up extra shifts.
  - Click the underlined date in the calendar grid to switch to the weekly view.

#### **Weekly Schedule**

- This shows one week of the schedule and offers the most functionality.
  - Sunday Saturday.
  - It offers three different sorting options.

#### **Task View**

Default view shows assignments in a grid with the task name in the first column. Sorted in a custom order controlled by unit schedulers.

Options from Weekly Schedule: Task View include:

- View only your schedule or view the full schedule for home department.
- Change the date range:
  - = jump by one week.
  - = jump by one month.
- Initiate a shift swap with another employee.
  - (Only available in this view!)
- See opportunities to pick up extra shifts.
- View assignment notes by hovering over a yellow assignment.
- Click in a cell to switch to the daily view.

**NOTE:** Assignments floated to another unit will appear at the bottom of the Task View.

| Task<br>Show Definitions | Skill      | Sun<br>06/04/2023         | Mon<br>06/05/2023               |
|--------------------------|------------|---------------------------|---------------------------------|
| 0700 1530                | NM         |                           | *AlAddin-NM                     |
| 0700 1530                | ANM        | *JHopps-ANM               | *JHopps-ANM                     |
| 0700 1930<br>CHG         | CHG        | <u>Oppty</u>              | *WDarling-CHG                   |
| 0700 1930                | RN         | *PPan1-RN<br><u>Oppty</u> | *BRose-RN<br>[Empl Name]-<br>RN |
| 0700 1930                | CNA/<br>NT | *MWazowski-<br>CNA/NT     | *MWazowski-<br>CNA/NT           |

Hover on yellow assignments to see any notes. Right-click on your assignment to initiate a swap.

| Weekly S              | Schedule  |                  |      |                      |    |   |            |   |    |
|-----------------------|-----------|------------------|------|----------------------|----|---|------------|---|----|
| Task View             | List View | Employee         | View |                      |    |   |            |   |    |
| Show<br>Opportunities | <br>Swap  | Show Shift<br>ps | Sche | Show Only My<br>dule | ~~ | < | 06/01/2023 | > | >> |

Monthly Schedule
Show Opportunities Show Only My Schedule << < June 2023 > >>

Hover on yellow assignments to see any notes.

#### Page 15 of 24

#### **List View**

Lists all employee assignments by date, skill, and start time.

#### > Options from Weekly Schedule: List View include:

- View the full schedule for home department.
- See all assignment notes without hovering.

| Weekly S   | Schedule: List View     |        |             |                             |       |      |                 |                                                                         |
|------------|-------------------------|--------|-------------|-----------------------------|-------|------|-----------------|-------------------------------------------------------------------------|
| Task View  | List View Employee View |        |             |                             |       |      |                 |                                                                         |
|            |                         |        |             | << < <u>06/05/2023</u> > >> |       |      |                 |                                                                         |
| Date       | Employee                | Skill  | Assignment  | Task                        | Start | End  | Profile         | Assignment Notes                                                        |
| 06/05/2023 | *Rose, Briar            | RN     | 1 E Day     | 0700 1930                   | 700   | 1930 | zzTraining      |                                                                         |
| 06/05/2023 | Employee Name, .        | RN     | 1 E_Day     | 0700 1930                   | 700   | 1430 | zzTraining      | Assignment Notes appear here. Adjusted shift                            |
| 06/05/2023 | *Addin, Al              | NM     | 1 E_Day     | 0700 1530                   | 700   | 1530 | zzTraining      | times appear in the Start & End columns.                                |
| 06/05/2023 | *Hopps, Judy            | ANM    | 1 E_Day     | 0700 1530                   | 700   | 1530 | zzTraining      |                                                                         |
| 06/05/2023 | *Darling, Wendy         | CHG    | 1 E_Day     | 0700 1930 CHG               | 700   | 1930 | zzTraining      |                                                                         |
| 06/05/2023 | *Wonderland, Alison     | US     | 1 E_Day     | 0700 1530                   | 700   | 1530 | zzTraining      |                                                                         |
| 06/05/2023 | *Wazowski, Mike         | CNA/NT | 1 E_Day     | 0700 1930                   | 700   | 1930 | zzTraining      |                                                                         |
| 06/05/2023 | *Wilde, Nick            | US     | 2 E_Evening | 1500 2330                   | 1500  | 2330 | zzTraining      |                                                                         |
| 06/06/2023 | *Darling, Wendy         | RN     | 1 E_Day     | 0700 1930                   | 700   | 1930 | zzTraining      |                                                                         |
| 06/06/2023 | *Rabbit, Peter          | RN     | 1 E_Day     | 0700 1930                   | 700   | 1930 | zzTemplate EMMC | Red Font = Employee Floating In   Green Font =<br>Employee Floating Out |
| 06/06/2023 | WASSON, ROBIN           | RN     | 1 E_Day     | 0700 1930                   | 700   | 1930 | zzTraining      |                                                                         |
| 06/06/2023 | *Addin, Al              | NM     | 1 E_Day     | 0700 1530                   | 700   | 1530 | zzTraining      |                                                                         |
| 06/06/2023 | *Wonderland, Alison     | US     | 1 E_Day     | 0700 1530                   | 700   | 1530 | zzTraining      |                                                                         |
| 06/06/2023 | *Wazowski, Mike         | CNA/NT | 1 E_Day     | 0700 1930                   | 700   | 1930 | zzTraining      |                                                                         |
| 06/06/2023 | *Wilde, Nick            | US     | 2 E_Evening | 1500 2330                   | 1500  | 2330 | zzTraining      |                                                                         |
| 06/07/2023 | *Addin, Al              | NM     | 1 E Day     | 0700 1530                   | 700   | 1530 | zzTraining      |                                                                         |
| 06/07/2023 | *Darling, Wendy         | ANM    | 1 E Day     | 0700 1530                   | 700   | 1530 | zzTraining      |                                                                         |
| 06/07/2023 | *Wonderland Alison      | US     | 1 E Day     | 0700 1530                   | 700   | 1530 | zzTraining      |                                                                         |

#### **Employee View**

Shows assignments in a grid with the employee name in the first column. Sorted alphabetically.

#### > Options from Weekly Schedule: Employee View include:

- View the full schedule for home department.
- See the full schedule for each employee in one row.

| Task View Lis                            | t View Employee            | View                            |                            |                       |                     |                 |                |
|------------------------------------------|----------------------------|---------------------------------|----------------------------|-----------------------|---------------------|-----------------|----------------|
|                                          |                            |                                 | <                          | < < <u>06/05/2023</u> | > >>                |                 |                |
| Employee                                 | Sun<br>6/4/23              | Mon<br>6/5/23                   | Tue<br>6/6/23              | Wed 6/7/23            | Thu<br>6/8/23       | Fri<br>6/9/23   | Sat<br>6/10/23 |
| *Rose, Briar<br>[*BRose]                 |                            | 0700 1930 RN:RN                 |                            |                       |                     |                 |                |
| *Wazowski,<br>Mike<br>[*MWazowski]       | 0700 1930<br>CNA/NT:CNA/NT | 0700 1930<br>CNA/NT:CNA/NT      | 0700 1930<br>CNA/NT:CNA/NT |                       |                     |                 |                |
| *Wilde, Nick<br>[*NWilde]                |                            | 1500 2330 US:US                 | 1500 2330 US:US            | 1500 2330 US:US       | 1500 2330 US:US     | 1500 2330 US:US |                |
| *Wonderland,<br>Alison<br>[*AWonderland] |                            | 0700 1530 US:US                 | 0700 1530 US:US            | 0700 1530 US:US       | 0700 1530 US:US     | 0700 1530 US:US | 3              |
| Employee<br>Name, . [[Empl<br>Name]]     |                            | 0700 1930 RN [0700-<br>1430]:RN |                            |                       | (O) 0700 1930 RN:RN |                 |                |

#### **Daily Schedule**

This will show the schedule for a single day.

Page 16 of 24

#### > Options from Daily Schedule include:

- View the full daily schedule for home department.
- Change the date range:
  - = <> = jump by one day.
  - = jump by one week.
- See all assignment notes without hovering.

| Daily Schedule  |       |            |                |       |      |                        |                               |
|-----------------|-------|------------|----------------|-------|------|------------------------|-------------------------------|
|                 |       | <<         | < 06/10/2023 > | >>    |      |                        |                               |
| Employee        | Skill | Assignment | Task           | Start | End  | Profile                | Assignment Notes              |
| "Gale, Dorothy  | RN    | 1 E_Day    | 0700 1930      | 700   | 1930 |                        | Assignment notes appear here. |
| *Rabbit, Peter  | RN    | 1 E_Day    | 0700 1930      | 700   | 1930 | zzTemplate EMMC        | Red = Float In                |
| *Cricket, James | RN    | 1 E_Day    | 0700 1930 RN   | 700   | 1930 | zzE_Acute Rehab - 2263 | Green = Floating Out          |

#### **View by Profile**

This view allows users to see a calendar view of the full schedule for departments they have permission to float to. The employee's schedule will appear in blue text.

| Profile: | zzTraining      | ~ |
|----------|-----------------|---|
|          | Primary Profile |   |
|          | zzTraining      |   |
|          | Float Profiles  |   |
|          | zzTemplate EMMC |   |

- > Options from View by Profile include:
  - View the full schedule for float departments or view only your schedule.
  - Change the **Profile** to view the schedule for float unit(s).
  - Change the date range:
    - = jump by one month
    - = jump by one year
  - View assignment notes by hovering over a yellow assignment.
  - Click an underlined date in the calendar grid to switch to the weekly view.
  - Click the underlined **W**# in the calendar grid to view the weekly skill coverage.

| View By Profile                                                                                       |                                                                                                    |                                                                                                    |                                                                                                    | Pro Pro                                                                                                    | tile: zzTraining                                                                                                    | *                                                                                                    |
|----------------------------------------------------------------------------------------------------|----------------------------------------------------------------------------------------------------|----------------------------------------------------------------------------------------------------|----------------------------------------------------------------------------------------------------|----------------------------------------------------------------------------------------------------|----------------------------------------------------------------------------------------------------|----------------------------------------------------------------------------------------------------|
|                                                                                                    |                                                                                                    | <<                                                                                                    | < June 2023                                                                                                    | >> Optio                                                                                                    | ns 💌                                                                                                    |                                                                                                    |
| Sunday                                                                                                | Monday                                                                                                    | Tuesday                                                                                                    | Wednesday                                                                                                    | Thursday 🗌 St                                                                                                    | now Only My Sched                                                                                                    | ule Saturday                                                                                                    |
| May 25 W3<br>(0) [Empl Name]: 0700<br>1930 RM<br>"UHops: 0700 1530 ANM<br>"BRose: 0700 1930<br>CNA/NT | May 29 W3<br>*WDarling: 0700 1930 RN<br>*AWonderlan: 0700 1530<br>US<br>*WWIlde: 1500 2330 US                                                                                                    | May 30         W3           "WDarling: 0700 1930 RM                                                                                                    | May.31 V/2<br>*Al-Addin: 0700 1530 NM<br>*Al/Vonderlan: 0700 1530<br>US<br>*NV/lide: 1500 2330 US                                                        | Jun 1 W3<br>[Empl Name] 0700 1930<br>BRI 40700-14305-<br>"Aladen 0700 1930 Chg<br>Nurse<br>"Alvionderian: 0700 1930<br>US<br>"MWazowski: 0700 1930<br>CNAMT<br>"PMMiss: 500 2330 LIS                           | Jun 2         V/2           "PPan1: 0700 1530 ANM           "AlAddin: 0700 1530 Chg           Nurse           "AWondedan: 0700 1530 US           "MWazowski: 0700 1530 US           "MWazowski: 0700 1530 US | Jun 3 W<br>(O) [Empl Name]: 0700<br>1930 RN<br>"JHopps: 0700 1530 ANN<br>"MWazowski: 0700 1930<br>CNA/NT                         |
| Jun 4 W4<br>"PPant: 0700 1930 RN<br>"Hopps: 0700 1530 ANM<br>"MWazowski: 0700 1930<br>CNANT           | Jun 5         V/4           *BRose 0700 1930 RN<br>(Empl Armel) 0700 1930 RN<br>(Empl Armel) 0700 1930 RN<br>*AuAdmin 0700 1530 ANM<br>*Uhopps: 0700 1530 ANM<br>*UKDarling: 0700 1930 Chg<br>Nurse<br>*Alvonderlan: 0700 1930<br>CHA.NT<br>*UMMazoveski 0700 1930 | Jun 5         W4           "WDarling 0700 1930 RH         "PRated; 0700 1930 RH           "PRated; 0700 1930 RH         "Standard RHMC)           "AlAdein 0700 1930 RH         "AlAdein 0700 1930 RH           "AlAdein 0700 1930 RH         "AlAdein 0700 1930 RH           "MWazowski 0700 1930 RH         "RWazowski 0700 1930 RH           "MWazowski 0700 1930 RH         "RWMide 1500 2330 US | Jun 7 Vid<br>*AlAdin: 0700 1530 MM<br>"MDarling: 0700 1530<br>AMM<br>"AVMonderlan: 0700 1530<br>US<br>CPEARSON: 1500 2330<br>RN<br>"WWilde: 1500 2330 US | <u>Jun 8</u><br>"CRobin: Available Day<br>(O) (Erngl Name) 0700<br>1930 RN<br>"WDarling 0700 1530<br>AMM<br>Nurse<br>"AWmodeling 0700 1530 Chg<br>Nurse<br>"AWmodeling 0700 1530<br>US<br>"WWite: 1500 2330 US | Jun 9<br>*CRobin Available Day<br>*AlAdim 0700 1930 Chig<br>Nurse<br>*AlVondefan 0700 1530<br>US<br>*WWide: 1500 2330 US                                                                                     | Jun 10 W<br>"CRobin: Available Day<br>"DGate 0700 1930 RN<br>"PRabbit 0700 1930 RN<br>(22Temptate EMAC)<br>"JHopps: 0700 1530 AM |

Page 17 of 24

# **Opportunities**

- Opportunities are holes on the schedule that need to be filled. Staff can volunteer for these extra shifts if they meet the following criteria:
  - Have the necessary settings enabled by the manager:
    - Permission to pick up opportunities on home unit or float unit(s).
    - Float access to the unit where the opportunity exists.
  - Have the skill required for the shift (RN, CHG, CNA, etc.).
  - Are not already scheduled on an overlapping shift.

#### > There are two types of Opportunities:

- **Consider Me**: Multiple employees can volunteer for this opportunity. Managers or schedulers will decide who is granted the shift and respond via Clairvia Web notification.
- Schedule Me: The first employee to volunteer for the opportunity is awarded the shift and placed directly on the schedule.

#### Volunteering for Opportunities in Clairvia Web

Employees can view opportunities in Clairvia Web on the My Schedule <u>Weekly</u> or <u>Monthly</u> screens or through the <u>Mobile App</u>. The dashboard widget shows **Consider Me** opportunities pending manager approval.

- **<u>STEP 1</u>**: Click **See Opportunities** on the Employee Dashboard.
- **<u>STEP 2</u>**: Confirm the "Show Opportunities" box is checked.
- **STEP 3**: Click the hyperlink for the opportunity in either the calendar grid or the opportunity list. This will open the **Opportunity** Window.
- <u>STEP 4</u>: Click Consider Me or Schedule Me.
  - Can cancel a Consider Me request until the manager has approved.

| uic | Profile/Service: 22Training Task: 0700 1930 RN End Time: 7:30 PM                                                                                                    |      |
|-----|----------------------------------------------------------------------------------------------------|------|
|     | General comments from the scheduler                                                                                                    | _    |
| м.  | Legal comments from the scheduler                                                                                                    | 6    |
| me  | By clicking the Request button below, you are requesting to be considered to work this shift. If a manager selects you to work the                                                                   | this |
| TOP | shift, a status change will appear on your employee dashboard. You will be notified when you are actually scheduled for this shift                                                                   |      |
| ger | shift, a status change will appear on your employee dashboard. You will be notified when you are actually scheduled for this shift<br>Optional note to the scheduler here: (1024 characters maximum) |      |

Profile/Service

See Opportunities

zzTraining

**NOTE:** Check notification preferences to ensure alerts are sent when an opportunity is updated. Upon receipt of a Clairvia notification, login to Clairvia and review the schedule to see all changes.

Tue <u>16</u> <u>Oppty:0700 1930 RN</u>

My Opportunities

Start Time: 7:00 AM

Date Task

06/02/2023 0700 1930 RN

Status

Pending

Page 18 of 24

# **Shift Alerts**

A Shift Alert is an urgent opportunity that needs to be filled. It is identified with a (!) icon on the schedule. Depending on notification preferences, can receive shift alerts as emails, texts, or phone calls. These shifts are awarded to the first employee that accepts them.

- > When the employee receives the email:
  - <u>STEP 1</u>: Open email and follow Click Here link or paste the URL into the browser.

| There are 1 Open Shift(s) available at:                                                                                                    |
|----------------------------------------------------------------------------------------------------|
| Location: zzTraining<br>Time & date: from 7:00 AM to 7:30 PM, on Monday Jul 08.                                                                                          |
| Click Here to attempt to claim this Open Shift.                                                                                                    |
| Or copy the following URL in your browser                                                                                                    |
| http://shiftex.vortexconnect.com/claim?guid=13db22f8-3bec-430e-8ae4-75f144a58587&sid=9e4ca0ef-590f-4447-a0c8-<br>3709e809f78b&rid=13919<br>ShiftAlert task: 0700 1930 RN |

- **<u>STEP 2</u>**: Click **Claim** or **Cancel**.
  - The first employee to Claim will receive notice on the screen of being awarded the shift.
  - A follow-up email will be sent acknowledging the shift has been added to the schedule.

| Please selec | t one option below |
|--------------|--------------------|
| CLAIM        | CANCEL             |

 Subsequent employees will receive a pending message on the screen and a follow-up email that the opening is no longer available.

**NOTE:** Click this link to set up **Notification Preferences** for above messages to be received.

## Shift Swap

Once the schedule is finalized, staff can swap shifts in Clairvia Web on the My Schedule <u>Weekly</u> screen or through the <u>Mobile App</u>. Only working shifts can be swapped, not benefit time.

Common guidelines for swaps:

- Swaps require manager approval.
- An employee must accept a swap invitation in Clairvia before a manager can approve it.
- Swaps can be initiated between shifts on the same day.
- Swaps are not allowed 8 hours before the start of the shift.
- Users can opt-in to receive notifications about swaps.
- Use caution when initiating or accepting a swap so not to create conflicts with existing schedule.

#### Requesting a Shift Swap in Clairvia Web

**<u>STEP 1</u>**: From the toolbar, click **My Schedule** and then **Weekly Schedule**.

<u>STEP 2</u>: Right-click the desired shift to swap from the Weekly Schedule grid.

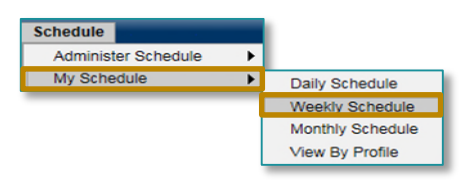

Page 19 of 24

<u>STEP 3</u>: Click the **Request Shift Swap** option. <u>STEP 4</u>: The **Shift Swap** window opens.

- Schedule is shown at the top.
- Employees eligible to swap are highlighted with a light blue background.

| Task<br>Show Definitions | Skill      | Sun<br>05/20/2018 | Mon<br>05/21/2018 | Tue<br>05/22/2018 |
|--------------------------|------------|-------------------|-------------------|-------------------|
| 0700 1530                | NM         |                   |                   |                   |
| 0700 1930                | RN         | ZZRN02-RN         | 77RN02-RN         | Pending Oppty     |
| 0700 1930                | CNA/<br>NT | Request           | Shift Swap        |                   |

**NOTE:** Clairvia has very few limitations around swaps. Just because it believes an employee is eligible to swap, does not mean they should. Example: Confirm you have the skill to work the shift being swapped and that you are not already scheduled to work that day.

| Calendar                                                                                                    | My Schedule         |                           |                    |                   |                            |                   |                   |                                      |                             |
|----------------------------------------------------------------------------------------------------|---------------------|---------------------------|--------------------|-------------------|----------------------------|-------------------|-------------------|--------------------------------------|-----------------------------|
| O May 2018 O                                                                                                    | Sun<br>05/20/2018   | 05/2                      | Mon<br>21/2018     | Tue<br>05/22/2018 | Wed<br>05/23/2018          | Thu<br>05/24/20   | 18 05/2           | Fri<br>25/2018                       | Sat<br>05/26/2018           |
| Su Mo Tu We Th Fr Sa                                                                                                    | 0700 1930 RN        | 0700 1930 RN 0700 1930 RN |                    |                   | 0700 1930 RN               |                   |                   |                                      |                             |
| 20         30         1         2         3         4         5           0         7         8         0         10         11         12           13         14         15         10         17         15         10           20         21         22         24         25         26           27         28         29         20         31         1         2 |                     |                           |                    |                   |                            |                   |                   |                                      |                             |
| Today                                                                                                    | Click light-blue ce | lis to select             | t people to invite | . Click Cancel to | cancel the swap            |                   |                   |                                      |                             |
| Profile for Selected Shift                                                                                                    | Task                | Skill                     | Sun<br>05/20/2018  | Mon<br>05/21/2018 | Tue<br>05/22/2018          | Wed<br>05/23/2018 | Thu<br>05/24/2018 | Fri<br>05/25/2018                    | Sat<br>05/26/2018           |
| C 22 maining                                                                                                    | zzTraining          |                           |                    |                   |                            |                   |                   |                                      |                             |
|                                                                                                    | 0700 1930           | RN                        | ZZRN02             | ZZRN02            | Train1<br>ZZRN01<br>ZZRN03 | ZZRN01<br>ZZRN04  | ZZRN02            | Train1<br>ZZRN01<br>ZZRN03<br>ZZRN04 | Train1<br>IZZRN03<br>ZZRN04 |
|                                                                                                    |                     | St                        | hift Selected for  | Swap: 0700 19     | 30 Skill: RN               | Profile: zzTrain  | ing Date: 05/     | 24/18                                |                             |
| Show All Schedule                                                                                                    |                     |                           |                    | Swap Selec        | ted Shifts                 | Reset Can         | cel               |                                      |                             |

**<u>STEP 5</u>**: Click one or more eligible employees.

- The blue background turns to grey to show the employees selected.
- **<u>STEP 6</u>**: Click the **Swap Selected Shifts** button.
  - This sends the invitations and closes the **Shift Swap** window.

The **Weekly Schedule** page refreshes to show the status of the swap:

- (RS): Requested Shift Swap
- (S): Swap Invitee
- (PSM): The Swap Invitee has accepted, and the swap is pending manager review.
- **(CS)**: Completed Swap

#### Accepting/Declining Shift Swap Requests in Clairvia Web

(For information on Swaps in Mobile click <u>HERE</u>)

<u>STEP 1</u>: On the **Employee Dashboard**, locate the swap invitation under the **Message Center** widget.

<u>STEP 2</u>: Select the hyperlink to open the message. Accept or decline the swap.

- Once accepted, two notifications happen automatically.
- 1. The swap initiator will be alerted that the invitation was accepted.
- 2. The unit manager will be alerted that there is a swap pending review.

Page 20 of 24

#### **Canceling a Shift Swap**

- <u>STEP 1</u>: From the Schedule menu, click My Schedule, and then Weekly Schedule.
  - This opens the Weekly Schedule page.
- <u>STEP 2</u>: Right-click the cell containing the **(RS)** code and select **Cancel Swap Request** option.
- **NOTE:** Once a manager has approved a swap, the swap can no longer be canceled; however, a new shift swap can be created to "undo" the previous swap. If an invited user does not accept/decline the swap before a specified period, the invitation automatically expires. Invitations expire 10 minutes before midnight the day before the first swapped shift was supposed to take place.

# Using Cerner Staff Manager Mobile App

#### Using the Cerner Staff Manager App

- Notifications Preferences:
  - Allow will turn on push notifications so users receive a message regarding schedule changes. Users will need to remain logged into the app to receive these notifications.
  - **Do not Allow** will only show users notifications when the app is open.
- Apply filters such as unit, request status, opportunity type, and shift swaps, by selecting the filter icon.
  - **NOTE:** Filters will remain applied until removed. When filters are applied, a Filter Applied message will populate to the top of the screen. No Filter Applied will populate when filters have been removed.

#### Navigating Calendar View in Cerner Staff Manager

- The current month will display upon opening the application. The number displayed in the below bullet points corresponds with the numbers within the calendar image.
  - 1: Menu: Displays the following options:
    - Security Settings: Allows you to manage your PIN for login.

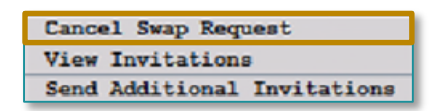

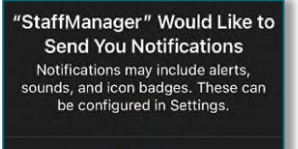

Don't Allow

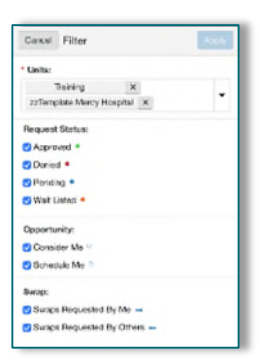

Page 21 of 24

- Logout: Logs out of Staff Manager and opens the Log In page.
- 2: Calendar or List View: Toggles between Calendar View or List View.
  - Calendar View: Displays as calendar, like the screenshot displayed.
  - List View: Displays schedule as list of tasks.
- 3: Notification Button: Opens the notification screen.
  - Notifications (None) : If all notifications have been read, the bell is white.
  - Notifications (New) I: If unread notifications are present, the bell is black.
- **NOTE:** Users will need to remain logged into the app to be alerted for push notifications. Otherwise, the in-app notification will be seen when users log in.
  - 4: Add Request Button : Select to make requests for work shifts or PTO.
  - 5: Filter Bar: Select to apply or remove filters.
  - 6: Month in view
  - 7: **Today Button**: Returns calendar to month with current date. Today will be dithered if the current month is in view
  - 8: Previous Month Button
  - 9: Next Month Button
  - 10: Open **Opportunity** Icon
  - 11: Free Date: Date with no scheduled tasks
  - 12: Approved Request Icon 🗖
  - 13: Current date will display with yellow background if no tasks are scheduled.
  - 14: Scheduled dates display with blue background
  - 15: Pending Request Icon 🖸
  - 16: Wait Listed Request Icon 🦲.
  - 17: Shift swap invitation sent arrow
  - 18: Shift swap invitation accepted arrow
  - 19: Denied Request Icon 🖲
  - 20: **Disabled date**: Date belongs a month before or after the current month.
  - 21: PTO dates display with a green background

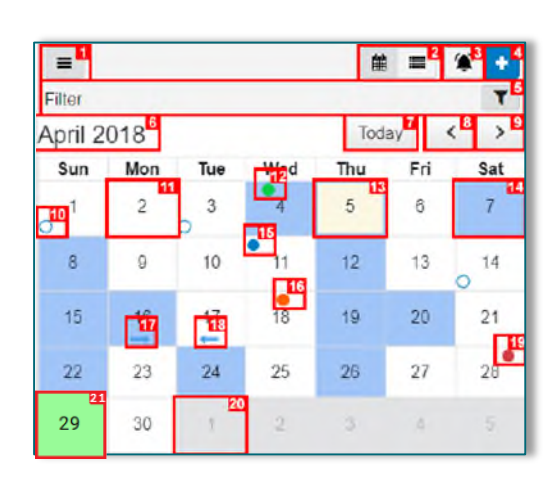

Page 22 of 24

#### **Requests in Cerner Staff Manager**

#### Requests can be placed within the app for work tasks, such as shifts or PTO requests.

- **<u>STEP 1</u>**: Select the **Add Request U** button.
- **STEP 2**: Select the department and desired dates for request. The cell turns blue when it has been selected. If a date has a gray background, it cannot be selected due to being outside of the request period.
- **<u>STEP 3</u>**: Click **Next** to open the **Select Task** screen.
- **STEP 4:** Tasks are organized by assignments. Assignments have dark blue triangles on the left, indicating the task can be expanded or collapsed. If the assignment desired is collapsed, select the triangle to expand the tasks.
- **<u>STEP 5</u>**: Select the desired task for the request. Notes can be attached to the request for the scheduler to view by entering information into the **Notes** textbox.
  - Text limit is 1024 characters within the Notes textbox.
- **<u>STEP 6</u>**: To submit requests, select **Submit** at the top of the screen.
- **NOTE:** Adjustments to the request can only be made during the request period.

#### **Opportunities in Cerner Staff Manager**

STEP 1: In Calendar view, select a date cell that contains the

**Opportunity** Or Icon.

- STEP 2: Select the action button.
  - **Consider Me**: select the "…" button to review details and apply for the opportunity. Manager approval is needed for acceptance.
  - To remove the opportunity request, select the "…" button and select **Remove from List** to delete.

#### Shift Swaps in Cerner Staff Manager Mobile

#### Use caution when initiating or accepting a Shift Swaps.

- Only swap shifts with employees of the same skill set. (Do not swap an RN shift for a CNA shift.)
- Do not offer to swap to a day already scheduled.
- Swaps should occur within the same work week.

| ▼ 5 Non Productive |  |
|--------------------|--|
| V PTO 12           |  |
| Notes              |  |
| Doctor appointment |  |
| 18/1024            |  |
|                    |  |

Select Task

| ⊟ Staff Manager                                                  | Mobile     |                               |
|------------------------------------------------------------------|------------|-------------------------------|
| T                                                                |            | Ċ +                           |
| No Filter Applied                                                |            |                               |
| 04/07/2022                                                       |            |                               |
| <ul> <li>Profile Name App<br/>RN</li> <li>Consider Me</li> </ul> | pears Here | 0700 - 1930<br>0700 1930<br>> |

←

Selected Dates

Assianment

1 Day

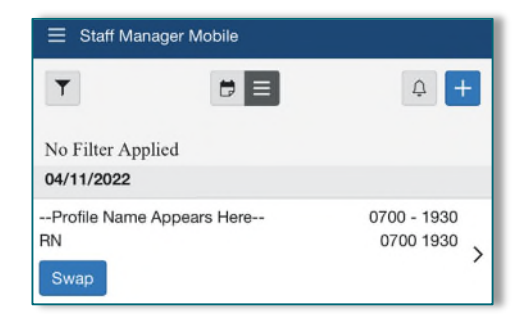

Page 23 of 24

- <u>STEP 1</u>: In Calendar View, select the date with the shift swap desired for swapping. The List View will open with the shift date selected at the top.
- **<u>STEP 2</u>**: Select **Swap** to open the **Shift Swap Invitee List**.
- <u>STEP 3</u>: Select the **Information** icon beside the staff member's name to see how this swap would affect your schedule.
- **<u>STEP 4</u>**: Select the checkbox beside one or more staff members to send the **Shift Swap Invite**.
- <u>STEP 5</u>: Select **Swap** in the upper-right corner of the screen to send the invite.
  - This will send notice to those selected and will show a Pending Acceptance message with an arrow icon.
  - Once a colleague accepts or declines, the user will receive notification. The final step is manager approval.
- **NOTE:** Users may have to refresh the notifications page by dragging the notifications screen down.

#### Accepting/Declining Shift Swap Requests in Cerner Staff Manager

- **<u>STEP 1</u>**: Open the **shift swap invitation**.
- **<u>STEP 2</u>**: Click the **Information** icon to view current schedule compared to potential schedule if the request is accepted.
- <u>STEP 3</u>: Select Accept or Decline. Notice will be sent to the requestor as well as the manager for final approval.

# FAQs

#### When can I submit a request?

- Team Scheduling Calendars are available that outline the schedule dates, when requests can be submitted, and when to expect the final schedule to be available online.
  - These calendars are unique to each member organization and can be found <u>HERE</u>

#### Why can't I make a request?

- Units may decide to limit the number of requests allowed for a particular type of shift or day to encourage staff to spread requests evenly throughout the schedule.
- Employee settings need to be updated by managers.
  - Skills: Staff can only request tasks that match their assigned skills. (RN, CHG, Resource, CNA/NT, etc.)
  - Team Scheduling Group assignments are required to request working shifts.

| Ξ   | Staff Manager Mobile                                                                                           |   |
|-----|----------------------------------------------------------------------------------------------------|---|
| Swa | ap with my shift on Mon., Apr 18 2022                                                                          |   |
| Mor | Apr 18                                                                                                    |   |
| 0   | Train 1         0700 - 1530          Profile Name Appears Here         ANM           0700 1530 ANM         ANM | 0 |
| Tue | Apr 19                                                                                                    |   |
|     | Julia Smith 0700 - 1930<br>Profile Name Appears Here<br>RN<br>0700 1930 RN                                     | 0 |

Page 24 of 24

#### Can I edit my request?

• Requests can be edited during the request period when they are in the pending (P) or waitlist (WL) stage. Once they have been approved or denied, or the request period is closed, they cannot be edited.

For questions regarding process and/or policies, please contact your unit's Clinical Educator. For questions regarding workflow, please <u>place a ticket</u> to Health Informatics. For any other questions please contact the Customer Support Center at: 207-973-7728 or 1-888-827-7728.